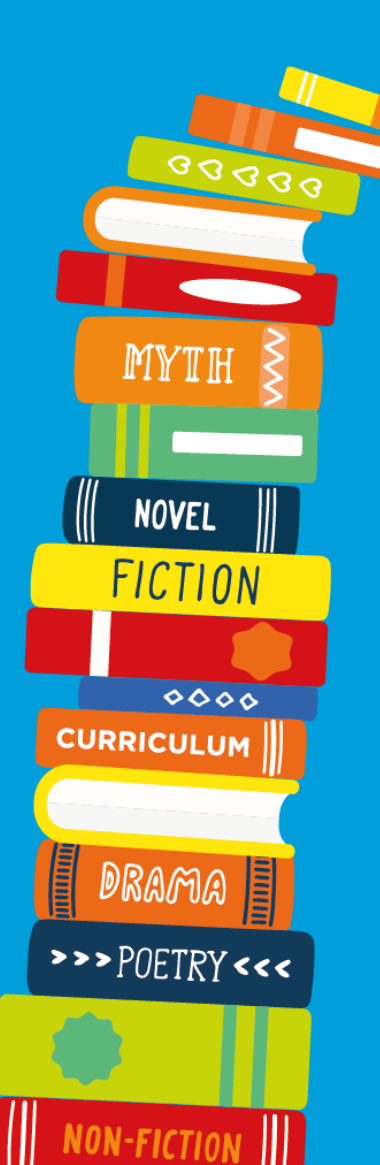

# Reading Cloud mobile app

School logo

READING CLOUD

# Using your library just got easier!

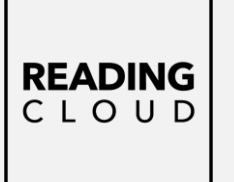

You can now access school library resources anytime with the Reading Cloud mobile app

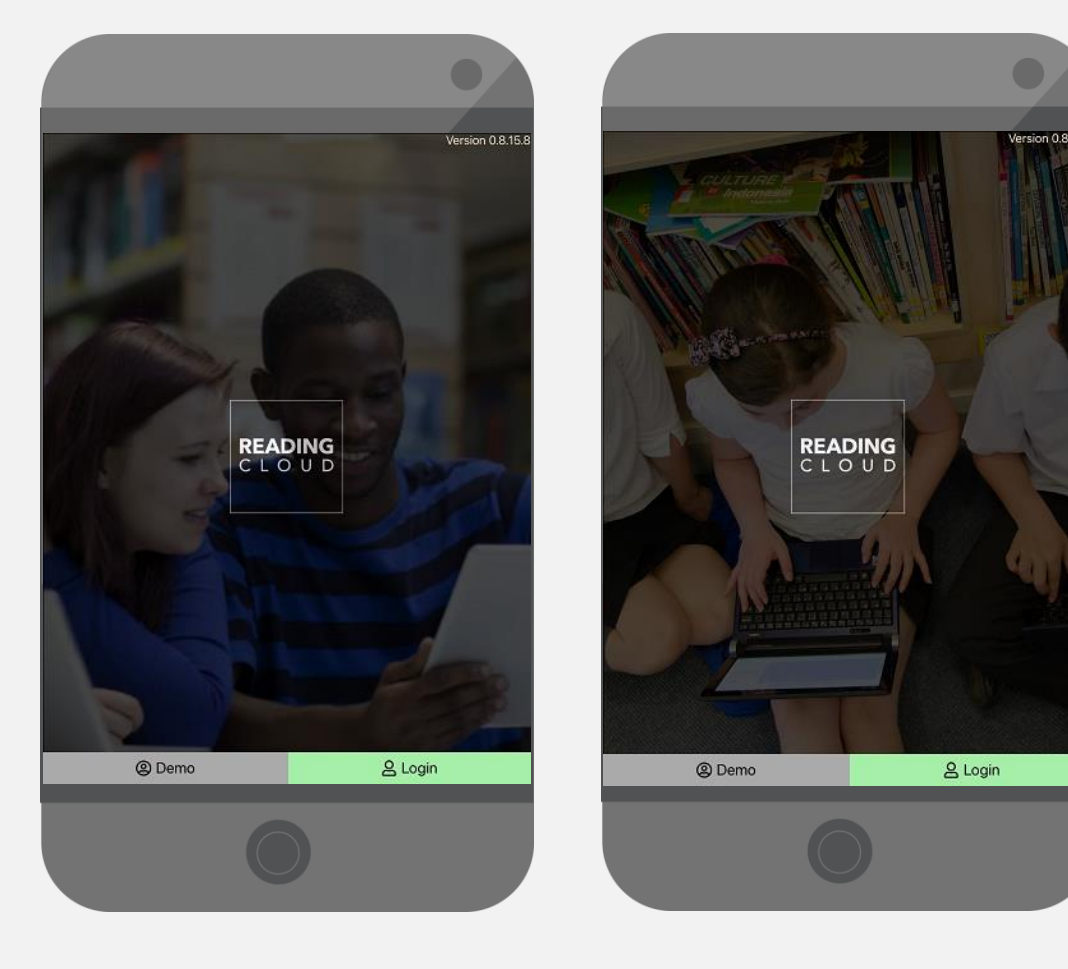

The Reading Cloud app is a convenient way for you to benefit from access to all the resources in the school library, 7 days a week, from inside and outside school, on Apple, iOS or Android devices.

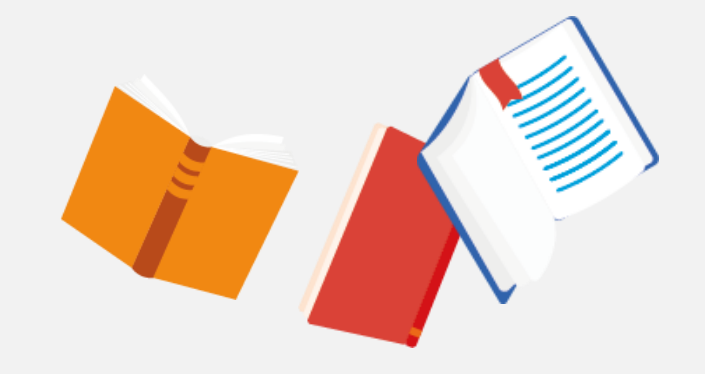

## How does it work?

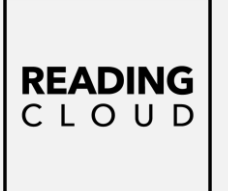

With the Reading Cloud app you can:

- ✓ Check your **library account**
- $\checkmark$  Use your **virtual library ticket** when having books issued in the library
- ✓ Search library resources and make reservations
- ✓ View the newest arrivals and most popular books
- ✓ View recommended reads with Who Next
- ✓ Write and share reviews
- ✓ Check in on the latest news from the library
- Read ebooks and listen to audiobooks (if your school subscribes)

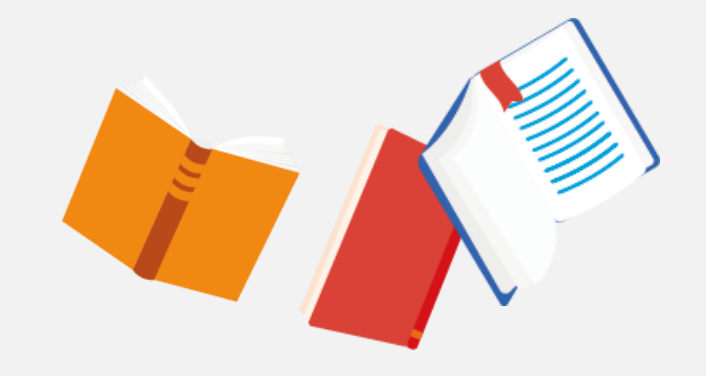

# **Getting started**

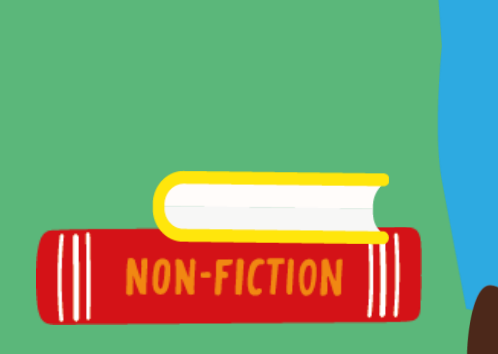

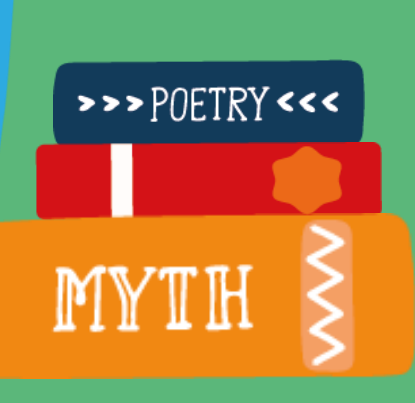

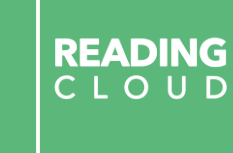

# Logging in

| •      | ← Log                                                               | in                 |  |
|--------|---------------------------------------------------------------------|--------------------|--|
|        | <ul> <li>School name</li> <li>Username</li> <li>Password</li> </ul> | Auto log in        |  |
| C Demo |                                                                     |                    |  |
|        | (Q) Guest                                                           | <b>&amp;</b> Login |  |

I. Download the app to your device from the app store

2. Enter your log in details: School name = Neale-Wade Academy Username = your personal school email address Password = date of birth (6 figures – no spaces or dashes). Ie 1<sup>st</sup> May 1940 = 010540

3. Click Login

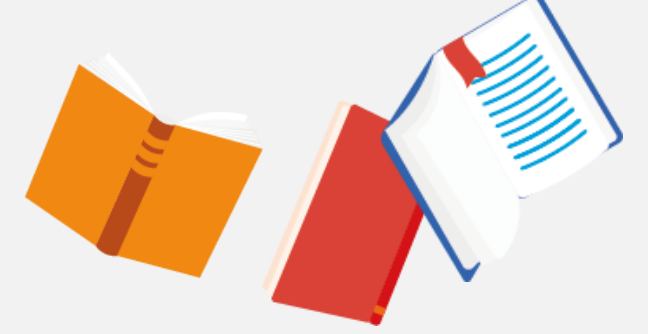

READING CLOUD

## Your homepage options

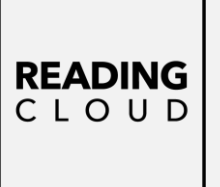

#### Account

- My Account
- [IIII] My Library Barcode
- → Log Out

#### My Library

Q Search

eBooks

🕕 Top Ten

New Arrivals

Latest Returns

🔳 News

[IIII] ISBN Search

🔲 Book of the Week

Who Next?

Latest Reviews

Reports

Community Stats

Once you have logged into your library account you will find a menu listing all you can do with the app and it's easy to find your way around.

*My Library Barcode* is your virtual library ticket showing your borrower number details. It can be scanned when having books issued to you in the library.

Or we can search for your name and issue that way if you do not have your mobile with you

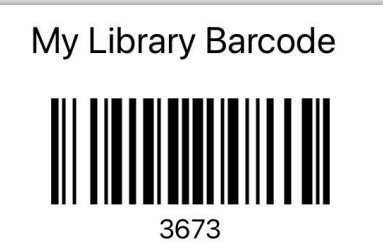

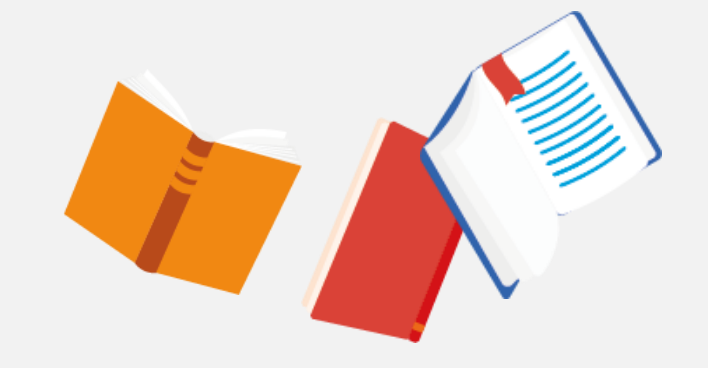

### **Your Library Account**

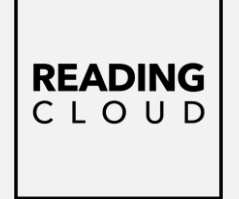

Current Loans Ξ Absolutely Everything! : A History Of Earth, Dinosaurs, R... ssued: 23/11/2020 Date Due: 07/12/2020 Boy At The Back Of The Class, The Issued: 23/11/2020 Date Due: 07/12/2020 Future Fiend. The ssued: 23/11/2020 Date Due: 07/12/2020 Past Reserved Reviews Current 1 Overdue

Within *My Account* you can keep on top of all your borrowing activities.

You can view items you have on loan, any overdue loans and see all your past loans, reviews and current reservations.

Just select the appropriate tab at the bottom of the screen to view.

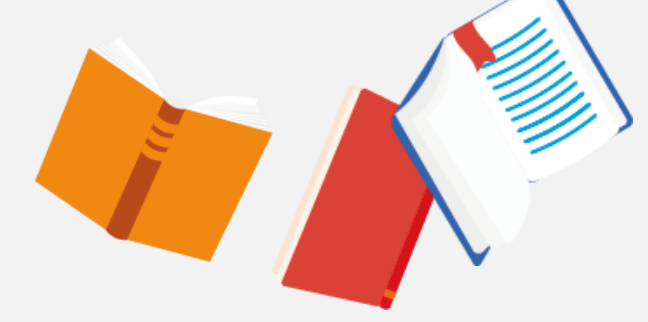

# **Searching the Library Catalogue**

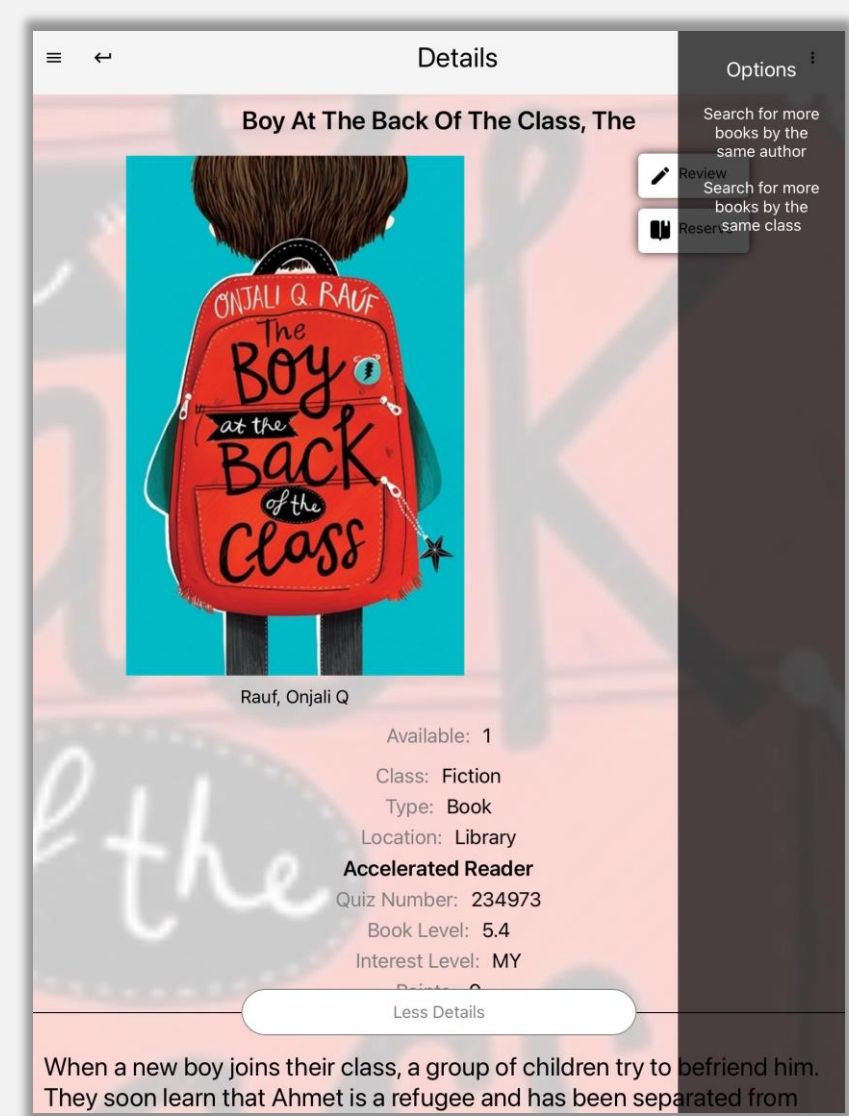

| Ξ        | Search |                                                                                      |
|----------|--------|--------------------------------------------------------------------------------------|
| Q þearch |        | ISBN Search Scan/type the ISBN of a book to check if it is available in your library |
|          |        | 13 Digit ISBN Number                                                                 |

You can search for resources in a number of ways including; by title, author, subject and ISBN.

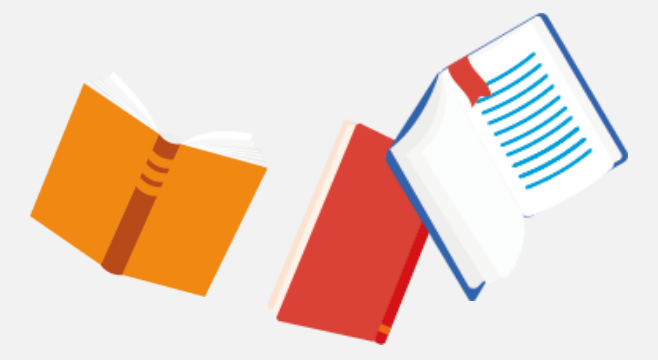

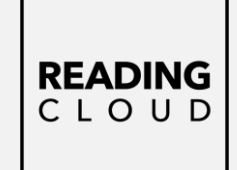

# New Arrivals and Book of the Week

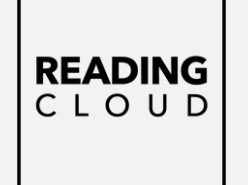

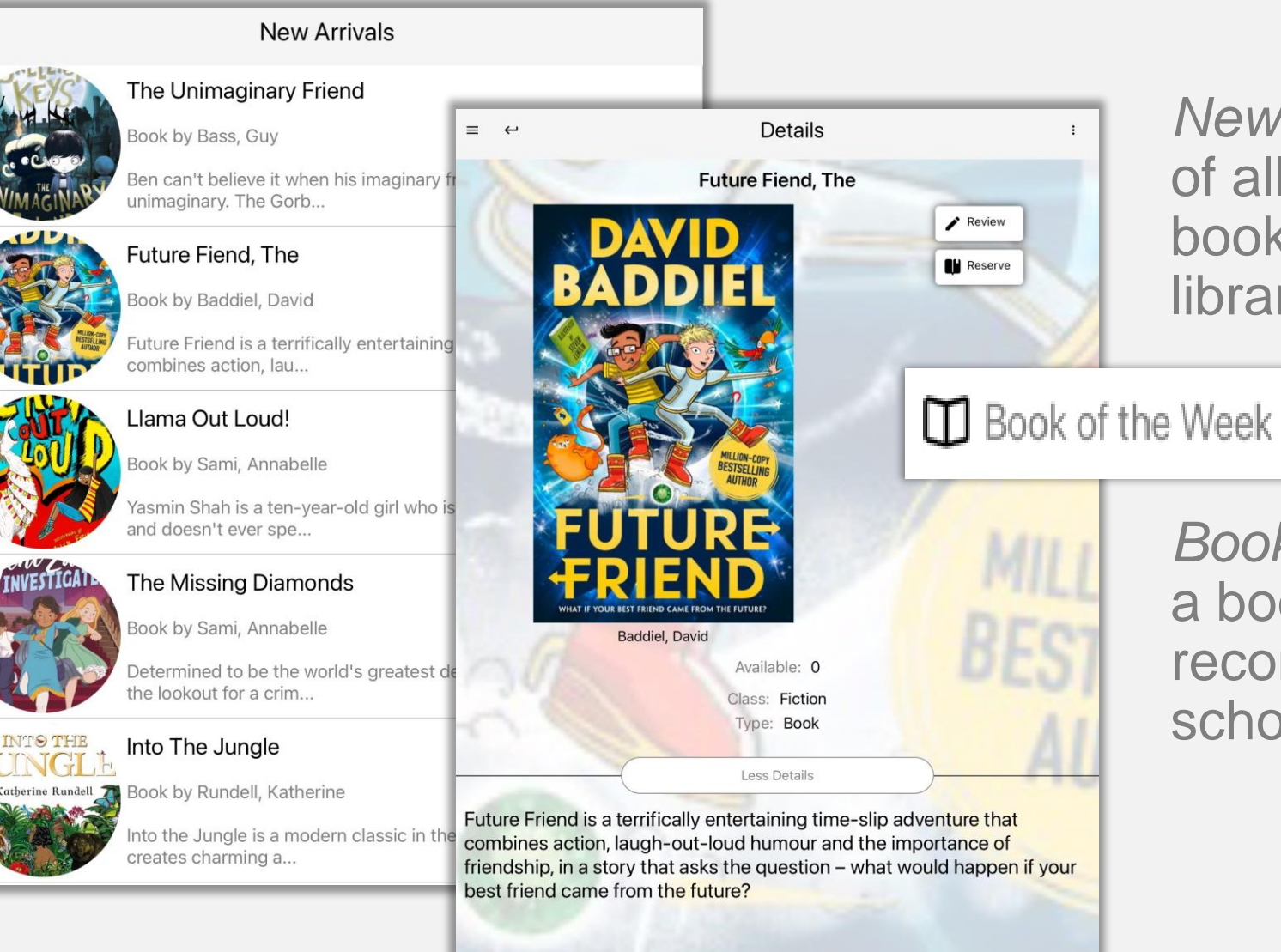

≡

*New Arrivals* gives details of all the wonderful new books available in your library.

Book of the Week features a book chosen and recommended by your school librarian.

### **Top Ten**

### READING C L O U D

### The Boy Who Made

≡

The Boy Who Made The World Disappear

Top Ten

Book by Miller, Ben

Harrison tries his best to be good. He doesn't steal, he always shares with his sister and  $\ldots$ 

#### When Stars Are Scattered

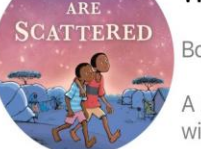

Book by Jamieson, Victoria

A heart-wrenching true story about life in a Kenyan refugee camp that will restore your fa...

#### Danger Gang, The

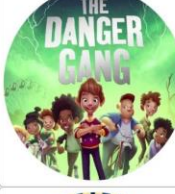

Book by Fletcher, Tom

Franky can't wait to move to his new town - although he wishes he didn't have to leave his...

#### Future Fiend, The

Book by Baddiel, David

Future Friend is a terrifically entertaining time-slip adventure that combines action, lau...

#### How To Train Your Dragon: Book 1

Book by Cowell, Cressida

The story of Hiccup Haddock Horrendous III's rise to fame, through his dragon-training exp...

*Top Ten* lists the current most borrowed resources in your library.

It's always worth checking to see what is trending and what you may then like to reserve and borrow yourself.

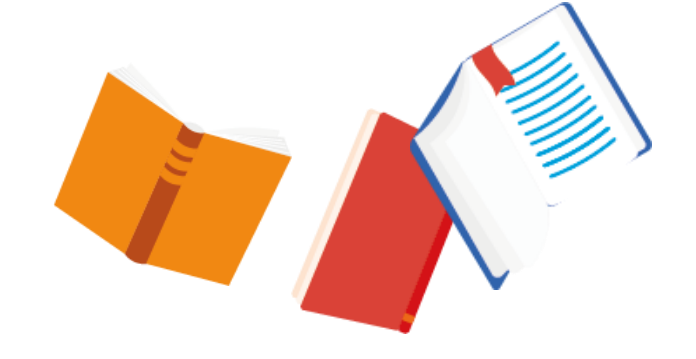

### Who Next?

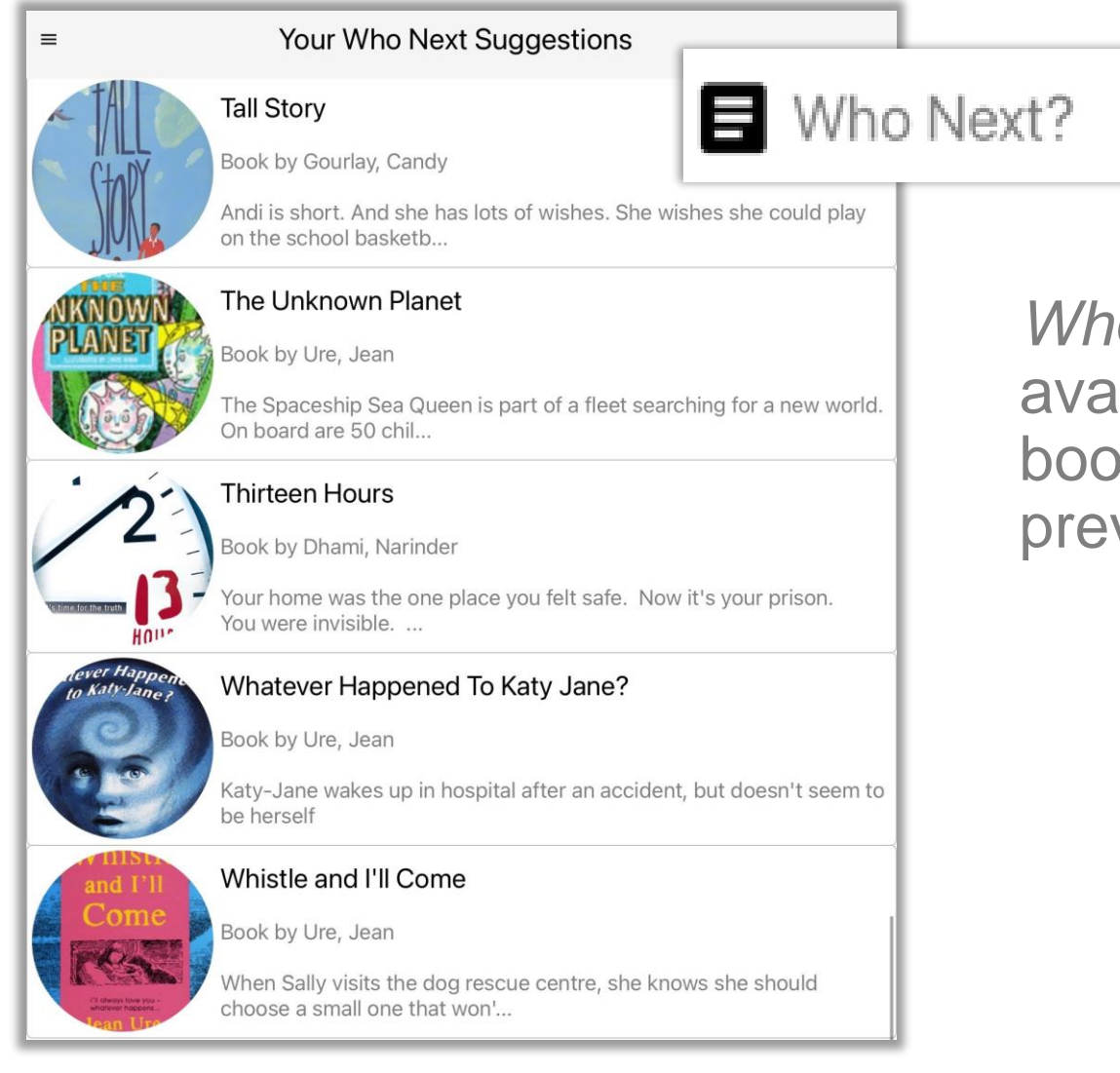

Who Next shows suggested books available in your library based on books and authors you have previously enjoyed reading.

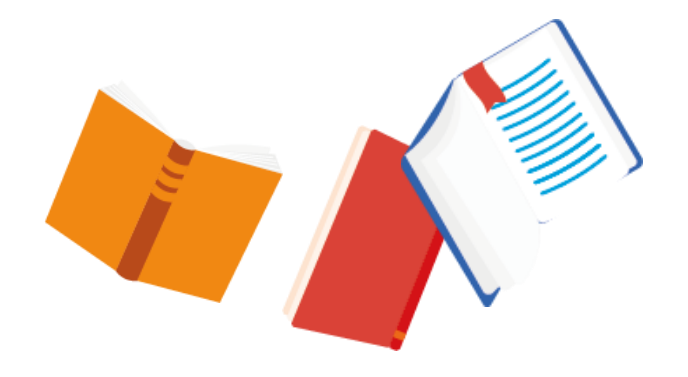

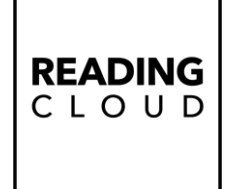

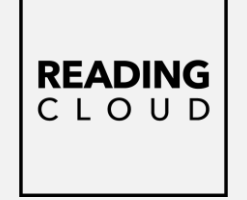

### **Ebooks and audio books – not currently available at NWA**

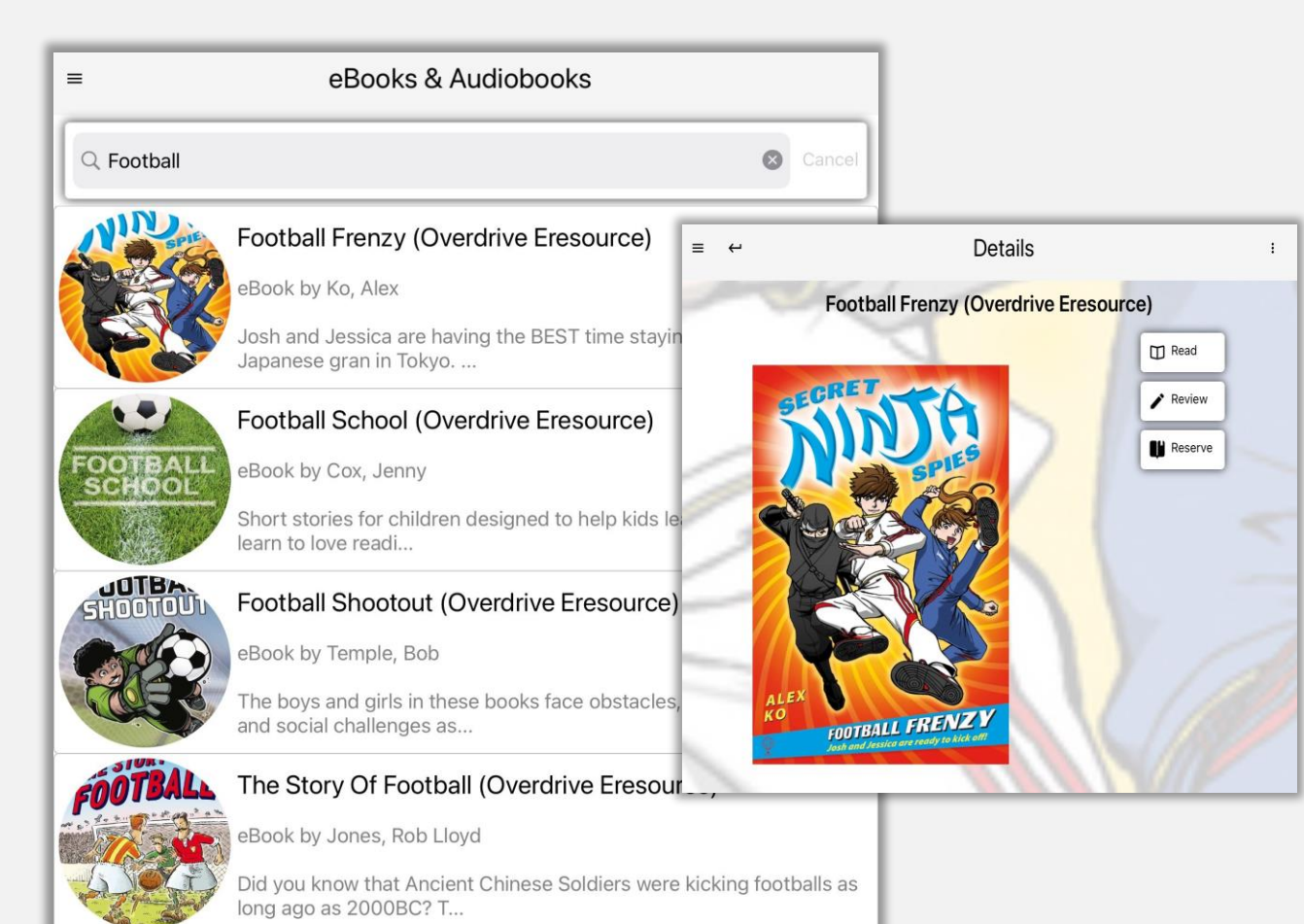

If your school has ebooks and audiobooks in the catalogue you can use the search box to browse and borrow them.

Then read and listen to your ebook or audiobook on any device, whenever and wherever you like,

### **Reserving a resource**

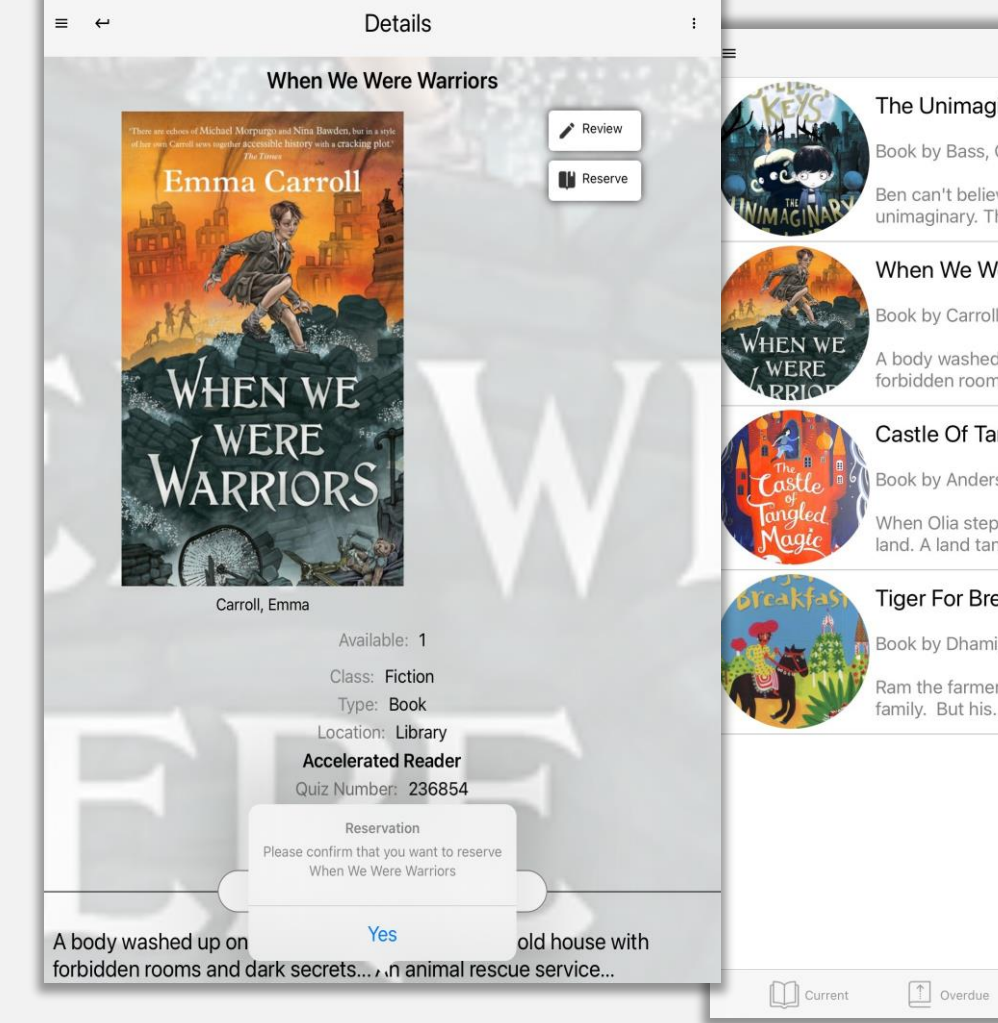

Reserved The Unimaginary Friend Book by Bass, Guy Ben can't believe it when his imaginary friend the Gorblimey becomes unimaginary. The Gorb... When We Were Warriors Book by Carroll, Emma A body washed up on the beach... Evacuation to an old house with forbidden rooms and dark ... Castle Of Tangled Magic, The Book by Anderson, Sophie When Olia steps through a magical doorway, she discovers another land. A land tangled by m... Tiger For Breakfast, A Book by Dhami, Narinder Ram the farmer is terrified when a tiger threatens to eat him and all his family. But his.

Reserved

↓ Past

Reviews

You can reserve books and resources from the library by selecting *Reserve* on the right of the screen when you see a book you might like to borrow & then choosing *Yes* to confirm. **READING** C L O U D

You can see all your reservations within *My Account.* 

## **Sending in a Review**

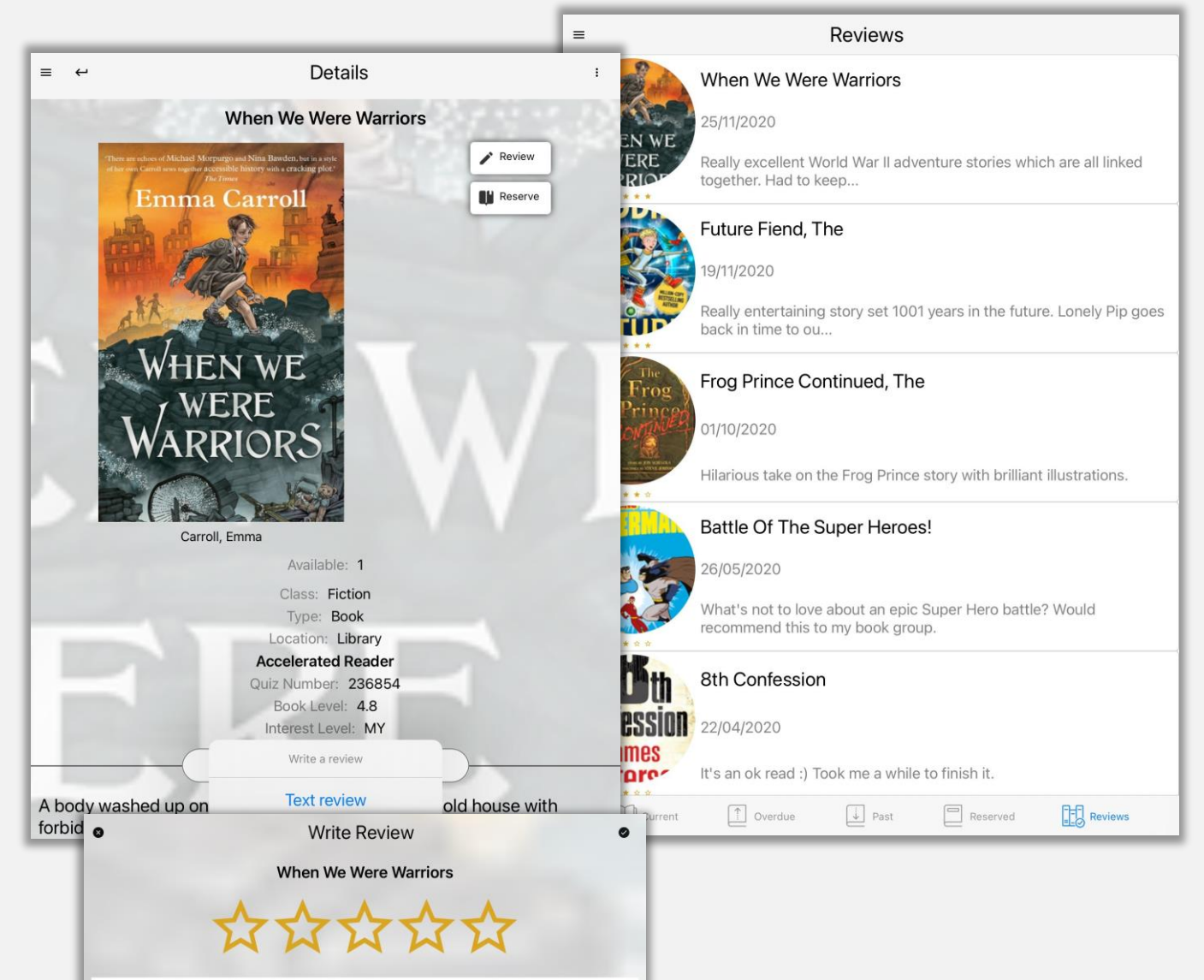

Tap here to start writing your review ...

Select *Review* on the right of the screen for a book you want to review & then choose *Text Review*.

The review box opens for you to type into. Select the tick on the right to save.

Your review will then appear within *My Account* and when approved by your librarian in *Latest Reviews*.

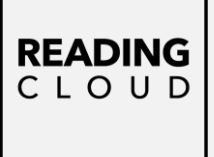

## Latest Returns & Latest Reviews

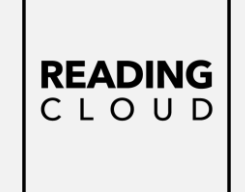

#### ≡

#### Latest Returns

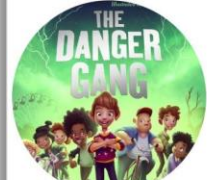

#### Danger Gang, The

Book by Fletcher, Tom

Franky can't wait to move to his new town - although he wishes he didn't have to leave his...

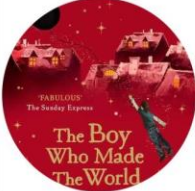

#### The Boy Who Made The World Disappear

Book by Miller, Ben

Harrison tries his best to be good. He doesn't steal, he always shares with his sister and...

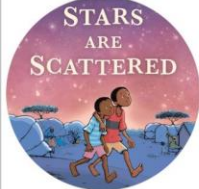

#### When Stars Are Scattered

Book by Jamieson, Victoria

A heart-wrenching true story about life in a Kenyan will restore your fa...

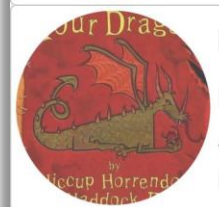

#### How To Train Your Dragon: Book 1

Book by Cowell, Cressida

The story of Hiccup Haddock Horrendous III's rise to his dragon-training exp...

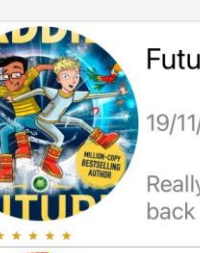

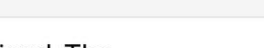

Latest Reviews

community.

Future Fiend, The

19/11/2020

Really entertaining story set 1001 years in the future. Lonely Pip goes back in time to ou...

by other students.

Latest Returns keep you up-to date with

popular books that have been borrowed

Latest Reviews showcases published

reviews written by your student

#### Battle Of The Super Heroes!

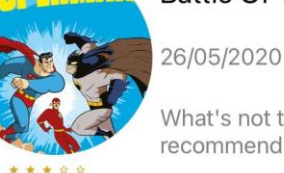

What's not to love about an epic Super Hero battle? Would recommend this to my book group.

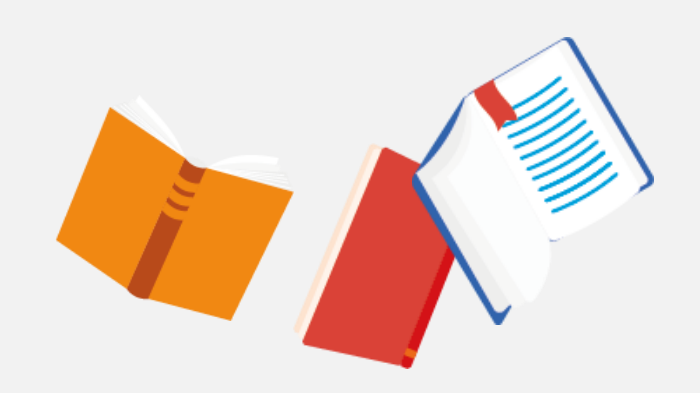

# Library News & Community Stats

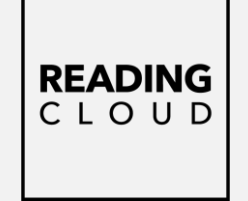

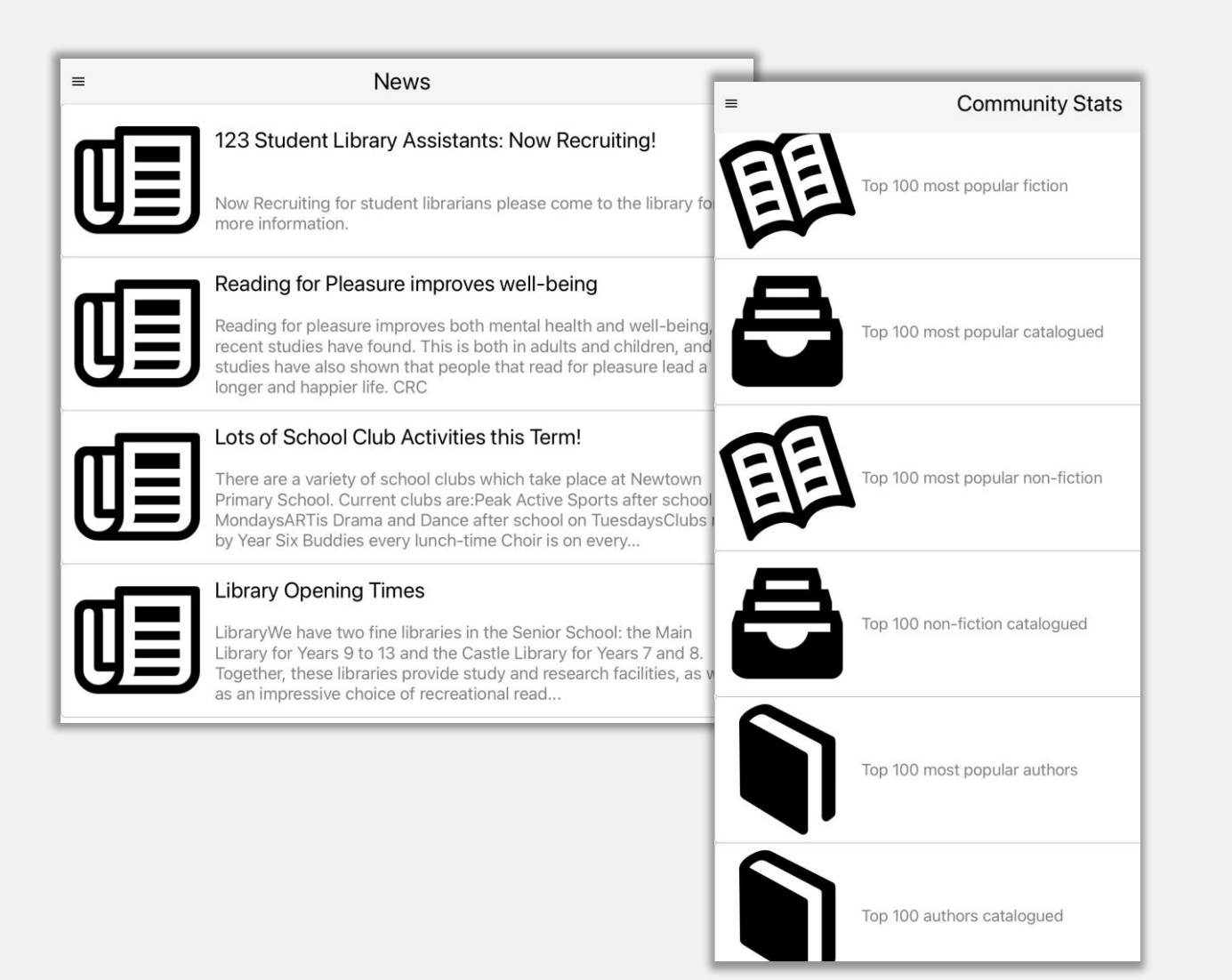

Keep up to date with what's happening in your library by scrolling through the *News* area.

View statistics about books and authors from schools in the Reading Cloud Community with *Community Stats*.

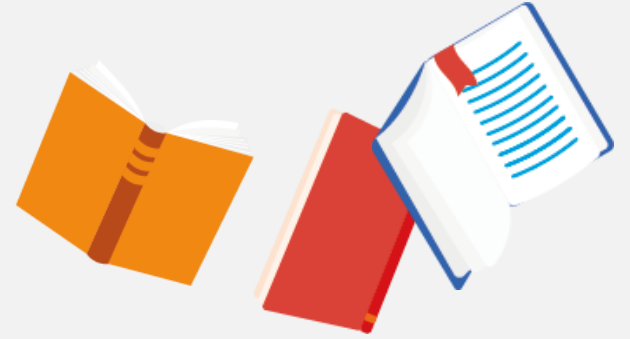

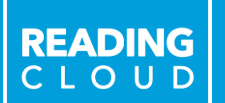

### Questions? Please refer any questions via email to Ibulbrook@neale-wade.org

NOVEL

>>>POETRY <<<